# Mode opératoire OCS Inventory sous Windows

## Installation du serveur OCS

Il faut télécharger dans un premier temps OCS Inventory Server Setup sur le poste serveur.

Vu que l'ordinateur ne possède pas XAMMP, choisissez l'installation « Full »

| 🗠 Installation de OCS Inventory NG                                                                                                    |
|----------------------------------------------------------------------------------------------------|
| Licence utilisateur<br>Veuillez examiner les termes de la licence avant d'installer OCS Inventory NG.                                                                                                    |
| Appuyez sur Page Suivante pour lire le reste de la licence utilisateur.                                                                                                    |
| *******                                                                                                    |
| OCS Inventory NG Licence                                                                                                    |
| This product is subordinate to the License Agreements of the different software<br>components included in OCS Inventory NG Server for Windows. Most software are<br>designed under the GNU General Public License. But note: |
| MySQL is not GNU (generally free for personal or non-commercial use) Some other software included in this package may be not GNU!                                                                                            |
| Si vous acceptez les conditions de la licence utilisateur, cochez la case ci-dessous. Vous devez<br>accepter la licence utilisateur afin d'installer OCS Inventory NG.                                                       |
| J'accepte les termes de la licence                                                                                                    |
| OCS Inventory NG Server for Windows v2.1.2                                                                                                    |
| < Précédent Suivant > Annuler                                                                                                    |

| USISSEZ IE UUSSIELU INSLAIIAUON                                                            |                                                         |                                                  |
|--------------------------------------------------------------------------------------------|---------------------------------------------------------|--------------------------------------------------|
| hoisissez le dossier dans lequel installer OC                                              | CS Inventory NG.                                        | 003                                              |
| eci installera OCS Inventory NG dans le do<br>iquez sur Parcourir et choisissez un autre o | ssier suivant. Pour insta<br>Jossier. Cliquez sur Suiva | ler dans un autre dossier,<br>nt pour continuer. |
|                                                                                            |                                                         |                                                  |
|                                                                                            |                                                         |                                                  |
| Dossier d'installation                                                                     |                                                         |                                                  |
| Dossier d'installation                                                                     |                                                         | Parcourir                                        |
| Dossier d'installation                                                                     |                                                         | Parcourir                                        |
| Dossier d'installation                                                                     |                                                         | Parcourir                                        |
| Dossier d'installation                                                                     |                                                         | Parcourir                                        |

| Choisissez les composants<br>Choisissez les composants de                    | OCS Inventory NG que vous souh                         | aitez installer.                                                                                        |
|------------------------------------------------------------------------------|--------------------------------------------------------|----------------------------------------------------------------------------------------------------|
| Cochez les composants que v<br>installer. Cliquez sur Suivant p              | ous désirez installer et décochez c<br>iour continuer. | eux que vous ne désirez pas                                                                             |
| Type d'installation :                                                        | Full 🔹                                                 |                                                                                                    |
| Ou, sélectionnez les<br>composants optionnels que<br>vous voulez installer : | XAMPP Web Server                                       | Description<br>Passez le curseur de<br>votre souris sur un<br>composant pour en voir<br>la description. |
| Espace requis ; 170, 1Mo                                                     | * <u> </u>                                             |                                                                                                    |
| CS Inventory NG Server for Wi                                                | ndows v2.1.2                                           | . =                                                                                                    |
|                                                                              | < Précédent                                            | Suivant > Annuler                                                                                       |

| Choisissez un dossier dans le menu Démarrer                  | -                              |
|--------------------------------------------------------------|--------------------------------|
| Choisissez un dossier dans le menu Démarrer pour les raccour | cis de l'application.          |
| Choisissez le dossier du menu Démarrer dans lequel vous voul | ez placer les raccourcis du    |
| OCS Inventory NG                                             | pour d'eer un nouveau dossier. |
| 2BrightSparks                                                |                                |
| Accessories                                                  |                                |
| AMD Catalyst Control Center                                  | 1.00                           |
| Bases de données                                             |                                |
| Bureautique                                                  |                                |
| Cobian Backup 11                                             |                                |
| Communication                                                |                                |
| Design                                                       |                                |
| Gestion de projet                                            |                                |
| HWINF064                                                     | +                              |
| Counstant MC Counse for Windows (2.1.2                       |                                |
| To Triverirory MP Derver for Mindows A5'1'S                  |                                |

## Premier pas avec OCS

| XAMPP für Windows   Sec × | 0CS Inventory | × + |   |                                                                                                    |                                                                                                  |                                                                                                  |                                                     |                                                        |   |   |   |      |     | - 0 | × |
|---------------------------|---------------|-----|---|----------------------------------------------------------------------------------------------------|--------------------------------------------------------------------------------------------------|--------------------------------------------------------------------------------------------------|-----------------------------------------------------|--------------------------------------------------------|---|---|---|------|-----|-----|---|
|                           |               |     |   |                                                                                                    |                                                                                                  |                                                                                                  | ⊽ (                                                 | C Q Rechercher                                         | 1 | 2 | + | ft - | 4 🙂 | - 0 | = |
|                           |               |     |   |                                                                                                    | OCS-NG Inventory Ins                                                                             | tallation                                                                                        |                                                     |                                                        |   |   |   |      |     |     |   |
|                           |               |     | 1 | DB con                                                                                                    | iguration not completed. A                                                                       | Automatic install launched                                                                       |                                                     |                                                        |   |   |   |      |     |     |   |
|                           |               |     | • | WAR<br>Some<br>Try uncommenting extension-php_openssl.dll (Wind                                             | IING: OpenSSL for PHP is<br>automatic deployment fea<br>ows) by removing the ser                 | not properly installed.<br>tures won't be available<br>ticolon in file php.ini, or try ir        | installing the p                                    | e php-opensal package (Linux).                         |   |   |   |      |     |     |   |
|                           |               | (   | Ì | WARNING: You will not<br>You must raise both page.<br>WARNING: If you change default database name (ocsweb) | e able to build any deploy<br>ax_size and upload_max,<br>or user (ocs), don't forge<br>directory | ment package with size grea<br>filesize in your php.ini to en<br>t to update the file 'z-ocsinve | sater than 8MB<br>norease this li<br>rentory-server | MB<br>Llimit.<br>ver.conf in your Apache configuration |   |   |   |      |     |     |   |
|                           |               |     |   | MySQL login:                                                                                                |                                                                                                  |                                                                                                  |                                                     |                                                        |   |   |   |      |     |     |   |
|                           |               |     |   | MySQL password:                                                                                             |                                                                                                  |                                                                                                  |                                                     |                                                        |   |   |   |      |     |     |   |
|                           |               |     |   | Name of Database:                                                                                           | ocsweb                                                                                           |                                                                                                  |                                                     |                                                        |   |   |   |      |     |     |   |
|                           |               |     |   | NySQL HostName:                                                                                             |                                                                                                  |                                                                                                  |                                                     |                                                        |   |   |   |      |     |     |   |
|                           |               |     |   |                                                                                                    | Send                                                                                             |                                                                                                  |                                                     |                                                        |   |   |   |      |     |     |   |

Pour se rendre sur OCS , inscrivez : «http://172.17.1.74/ocsreports/ »

MySql login : root

MySql password : (rien)

MySql Hostname : localhost

MySql Database : ocsweb

Une fois ces données écrites cette page apparait pour confirmer la bonne installation de votre serveur

| 🛛 🔀 XAMPP für Windows   Sec 🗴 🔠 try uncommenting                                                                                                    | extensi 🗶 🍠 php - Enab | ing the openssi × 🙀 OCS Inventory × +                                                                                                    | - 0 <mark>- ×</mark> |
|----------------------------------------------------------------------------------------------------|------------------------|----------------------------------------------------------------------------------------------------|----------------------|
| Source for the second second s |                        | v C Q Q, Rechercher                                                                                                    | ☆ 自 ♣ ♠ √ ◎- ♥ ☰     |
|                                                                                                    |                        | OCS-NG Inventory Installation                                                                                                    |                      |
|                                                                                                    | 0                      | DB configuration not completed. Automatic install launched                                                                                                    |                      |
|                                                                                                    | ۲                      | WARNING: OpenSSL for PHP is not properly installed.<br>Some automatic deployment features won't be available<br>Try uncommenting extension=php_openssI.dll (Windows) by removing the semicolon in file php.ini, or try installing the php-openssI package (Linux). |                      |
|                                                                                                    | Please                 | wait, database update may take up to 30 minutes                                                                                                    |                      |
|                                                                                                    | $\bigcirc$             | Database successfully generated                                                                                                    |                      |
|                                                                                                    |                        | MySQL config file successfully written (using ocs account)                                                                                                    |                      |
|                                                                                                    |                        | Database engine checking                                                                                                    |                      |
|                                                                                                    |                        | Database engine successfully updated (1 table(s) altered)                                                                                                    |                      |
|                                                                                                    |                        | WARNING: files/ocsagent.exe missing, if you do not reinstall the DEPLOY feature won't be available                                                                                                    |                      |
|                                                                                                    |                        | Table 'files' was empty                                                                                                    |                      |
|                                                                                                    |                        | No subnet.csv file to import                                                                                                    |                      |
|                                                                                                    |                        | Network netid computing. Please wait                                                                                                    |                      |
|                                                                                                    |                        | Network netid was computed => 0 successful, 0 were already computed, 0 were not computable                                                                                                    |                      |
|                                                                                                    |                        | Netmap netid computing. Please wait                                                                                                    |                      |
|                                                                                                    |                        | Netmap netid was computed => 0 successful, 0 were already computed, 0 were not computable                                                                                                    |                      |
|                                                                                                    |                        | Cleaning orphans                                                                                                    |                      |
|                                                                                                    |                        | 0 orphan lines deleted                                                                                                    |                      |
|                                                                                                    |                        | Cleaning netmap                                                                                                    |                      |
|                                                                                                    |                        | 0 netmap lines deleted                                                                                                    |                      |
|                                                                                                    |                        | Please enter the label of the windows client tag input box:<br>(Leave empty if you don't want a popup to be shown on each agent launch)                                                                                                    |                      |
|                                                                                                    |                        | Envoyer                                                                                                    |                      |
|                                                                                                    |                        |                                                                                                    |                      |

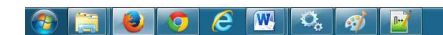

FR 🔺 💰 🗽 🗔 🍬 08:56

### **Installation du client OCS**

Il suffit d'installer un agent OCS Inventory sur un poste client.

| Installation de OCS Invento                                                  | ry NG Agent 2.1.0.1                                                                                                    |
|------------------------------------------------------------------------------|----------------------------------------------------------------------------------------------------|
| inventory ng                                                                 | hoisissez les composants<br>Choisissez les composants de OCS Inventory NG Agent 2.1.0.1<br>que vous souhaitez installer.                                |
| Cochez les composants que vo<br>installer. Cliquez sur Suivant p             | ous désirez installer et décochez ceux que vous ne désirez pas<br>our continuer.                                                                        |
| Type d'installation :                                                        | Network inventory                                                                                                    |
| Ou, sélectionnez les<br>composants optionnels que<br>vous voulez installer : | Working data folder Upgrade from 1.X Agent OCS Inventory Agent Network inventory (server reachable) Local inventory (no network connection) Uninstaller |
|                                                                              | Description                                                                                                    |
| Espace requis : 17.8Mo                                                       | Passez le curseur de votre souris sur un composant pour<br>en voir la description.                                                                      |
| OCS Inventory NG                                                             |                                                                                                    |
|                                                                              | < Précédent Suivant > Annuler                                                                                                    |

Cliquer sur suivant :

| Installation de OCS Inventory NG Agent 2.1.0.1                                            |
|-------------------------------------------------------------------------------------------|
| CCS Inventory NG Server properties<br>Fill in OCS Inventory NG Server address and options |
| Server URL ( http[s]://your_ocs_server[:ocs_server_port]:/ocsinventory )                  |
| Server credentials (optional)                                                             |
| User :                                                                                    |
| Password :                                                                                |
| Server security (DISABLING THIS IS NOT RECOMMENDED)                                       |
| Validate certificates (specify path to file cacert.pem below)                             |
| CA Certificate path                                                                       |
| OCS Inventory NG                                                                          |
| < Précédent Suivant > Annuler                                                             |

Dans le champ Server URL, nous mettons l'adresse du serveur et le port utilisé. Ici nous allons mettre « http:// 172.17.1.74/ocsinventory/ »

Cliquer ensuite sur suivant :

| Installation de OCS | Inventory NG Agent 2.1.0.1                                        |   |
|---------------------|-------------------------------------------------------------------|---|
| inventory           | Proxy Server properties<br>If needed, specify proxy server to use |   |
| Proxy type :        | None                                                              |   |
| Address :           |                                                                   |   |
| Port :              |                                                                   |   |
| Proxy credentials ( | optional)                                                         |   |
| User :              |                                                                   |   |
| Password            |                                                                   |   |
| OCS Inventory NG —— |                                                                   | - |
|                     | < Precedent Sulvant > Annuler                                     | J |

Nous n'utilisons pas de proxy, donc on peut laisser « None »

Cliquer sur suivant :

| 1                | Installation de OCS Inventory NG Agent 2.1.0.1 – 😐 🗙                                               |
|------------------|----------------------------------------------------------------------------------------------------|
| <b>D</b><br>inve | CCS Inventory NG Agent for Windows properties<br>If needed, specify OCS Inventory NG Agent options |
| Ge               | eneral options                                                                                     |
|                  | ✓ Enable verbose log                                                                               |
|                  | Do not scan for installed Software                                                                 |
|                  | Never ask for TAG                                                                                  |
|                  | Specify TAG value :                                                                                |
| Se               | tup options                                                                                        |
|                  | Do not registrer service - agent must be launched manually (= NO_SERVICE)                          |
|                  |                                                                                                    |
|                  | Do not register Systray applet to automatically start (= /NO_SYSTRAY)                              |
|                  | Immediatly launch inventory (= /NOW)                                                               |
| OCS IS           | urshard NC                                                                                         |
| UCS IN           | < Précédent Suivant > Annuler                                                                      |
|                  |                                                                                                    |

Il est très important de cocher ici « Immediatly launch inventory » pour glpi.

Cliquer sur suivant :

| Installation de O | CS Inventory NG Agent 2.1.0.1 -                                                                                                    |
|-------------------|----------------------------------------------------------------------------------------------------|
|                   | Fin de l'installation de OCS<br>Inventory NG Agent 2.1.0.1<br>OCS Inventory NG Agent 2.1.0.1 a été installé sur votre<br>ordinateur.<br>Cliquez sur Fermer pour quitter le programme d'installation.<br>✓ Start OCS inventory NG Systray Applet |
|                   | < Précédent <b>Fermer</b> Annuler                                                                                                    |

Votre installation est fini , vous pouvez choisir de démarrer OCS inventory NG Agent dès que vous fermerai cette fenêtre .

#### **Exécution OCS inventory**

Après l'installation, un icône fait son apparition en bas à droite de l'écran, faire un clic droit dessus puis exécuter l'agent OCS :

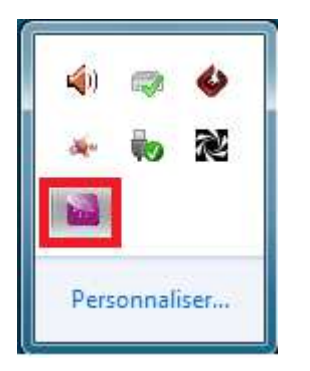

| OCS Inventory NG Agent for Windows           |
|----------------------------------------------|
| Exécuter l'agent OCS Inventory NG maintenant |
| Afficher les informations d'inventaire       |
| Quitter                                      |
| Personnaliser                                |
|                                              |

#### **GLPI**

Une fois votre OCS serveur et agent installé , connectez vous sur glpi .

Et allez sur l'onglet configuration

| Accuel > Assistance Gestion Outils | Administration Configuration                                                                                                    |                                                                       | Politienses Alde Educations(p)d |
|------------------------------------|----------------------------------------------------------------------------------------------------|-----------------------------------------------------------------------|---------------------------------|
|                                    | Vue personnelle Vue groupe Vue globale Tous<br>Vos tickets à valder<br>Vos tickets a clore<br>Vos tickets en cours<br>Tickets à traiter<br>Tickets à traiter (En attenie) | Votre planning<br>Notre personnelles<br>Notre publiques (EABÉ racine) |                                 |

Une fois dans « Configuration » aller dans « Generale » et l'onglet « Tous »

| Que .                                                                                                    |  |  |  |  |
|----------------------------------------------------------------------------------------------------|--|--|--|--|
| Inventarie Assistance Gestion Utilis Administration Configuration Configuration Config |  |  |  |  |
|                                                                                                    |  |  |  |  |
| Verena, Antidamana, Atlicitati                                                                                                    |  |  |  |  |
|                                                                                                    |  |  |  |  |
| Configuration générale Valeurs par défaut Inventaire Assistance Informations système Tous                                                                                                    |  |  |  |  |
| Configuration générale                                                                                                    |  |  |  |  |
| Texte sur la page de correción :                                                                                                    |  |  |  |  |
| Autorier la consultation anonyme de la FAO : Non 🔹 Lien Ade dans l'interface simplifie :                                                                                                    |  |  |  |  |
| Nombre maximum de résultats de la recherche à afficher par page : 50 🔹 Lien Adé dans Interface standard :                                                                                                    |  |  |  |  |
| Nombre de caractères maximum pour le résumé des zones de texte : 250 🔹 Nombre maximum de caractères affichés pour les URL : 30 🔹                                                                                                    |  |  |  |  |
| Nombre de décimales pour les montants : 2 v Format d'affichage des graphiques pour les statistiques : SVG v                                                                                                    |  |  |  |  |
| Affichage dynamique                                                                                                    |  |  |  |  |
| Utiliser fatfichage dynamique pour les listes déroutantes et les champs texte : Non 💌                                                                                                    |  |  |  |  |
| Valor                                                                                                    |  |  |  |  |
| Personalisation                                                                                                    |  |  |  |  |
| Nombre maximum de résultats de la recherche à afficher par page : 15 V Formal des dates : AAAA-MM-JJ V                                                                                                    |  |  |  |  |
| Nomtre de caractères maximum pour les listes déroulantes : 50 V Format des nombres : 1234.58 V                                                                                                    |  |  |  |  |
| Afficher is nom complet dans ise løtes deroutantes arborescentes : Non 🔻 Ordre d'affichage du nom complet : Non de famile Prénom 🔻                                                                                                    |  |  |  |  |
| Délmteur CSV:                                                                                                    |  |  |  |  |
| Monter les ID GLP : Langue par début : Français V                                                                                                    |  |  |  |  |
| Association<br>Subio neticie nor diffant                                                                                                    |  |  |  |  |
| Takhes sarvédsu : Nov Source de la demande : Hebreak V So                                                                                                    |  |  |  |  |
|                                                                                                    |  |  |  |  |
| Lourens des princes - 1 princes - 2 princes - princes - 2 princes - princes - 2 princes - 2 princes -  |  |  |  |  |
| Categorie de logistes                                                                                                    |  |  |  |  |
| uepere no squeeto apportenum a une caregore . Uui V Lépére do Squeeto Santi Categore : Uui V                                                                                                    |  |  |  |  |
|                                                                                                    |  |  |  |  |
| Inventaire                                                                                                    |  |  |  |  |
| Activer Is mode OCSNG : Oui V Restended to gestion des montheurs : Non V                                                                                                    |  |  |  |  |
| Active ites informations transmissiones as admeniatives par octaus: Non v Resteriedre la gestion des priphéropas : Non v                                                                                                    |  |  |  |  |
| Categore des supcres par les régies ou acconsare :                                                                                                    |  |  |  |  |
| Date de début de l'exercice fiscal : 12-31 [15] Restreindre la gestion des implimantes : [16:0] T                                                                                                    |  |  |  |  |
| Champs automatoues (marquée par *): Par entés •                                                                                                    |  |  |  |  |

Puis dans « activer le mode OCSNG » mettez oui